## **Displaying Filtered Trails and Downloading**

## Monitoring Usage Status of Contributors

This section explains how to monitor the usage status of contributors.

1. Click the [Refresh] button in the 'Recent Activity' on the 'Project' screen.

| Recent Activity                                          | Refresh Clear Filters                |
|----------------------------------------------------------|--------------------------------------|
| Start date End date                                      |                                      |
| Filter by users (Select from current contributors)       |                                      |
| □ Include past project contributors in your search       |                                      |
| linked GitHub repo //manual2 to 국그그                      | アル作成用プロジェクト                          |
|                                                          | 2021-05-25 04:03 PM                  |
| authorized the GitHub addon for マニュアル作成用フ                | プロジェクト<br>2021-05-25 04:00 PM        |
| added addon GitHub to マニュアル作成用プロジェク                      | ト<br>2021-05-25 03:45 PM             |
| moved Sample.pdf in NII Storage to user manual/Sa        | mple.pdf in NII Storage in マニュアル作成用プ |
|                                                          | 2021-05-25 03:09 PM                  |
| added file rd-name.pdf to Nil Storage in マニュアル           | F成用プロジェクト<br>2021-05-25 03:04 PM     |
| in マニュアル作 added file Sample.pdf to NII Storage in マニュアル作 | 成用プロジェクト<br>2021-05-25 03:04 PM      |
| < 1 2 3 4 1                                              | 2 >                                  |
| Download as file                                         | Download                             |

## The usage status will be displayed.

| Recent Ac  | tivity                                     | Refresh Clear Filters |
|------------|--------------------------------------------|-----------------------|
| Start date | End date                                   |                       |
| ×          | @KDQPJ                                     |                       |
| 🗆 Include  | e past project contributors in your search |                       |
|            | linked GitHub repo                         | ュアル作成用プロジェクト          |
| _          |                                            | 2021-05-25 04:03 PM   |
|            | authorized the GitHub addon for マニュアル作成用   | コプロジェクト               |
|            |                                            | 2021 05 25 04:00 044  |
|            |                                            | 2021-05-25 04:00 PM   |
| 387        | added addon GitHub to マニュアル作成用プロジェ         | 2021-05-25 04:00 PM   |

2. [When narrowing down the usage status by conditions] Enter 'Filter by users', 'Start date' and 'End date', and click the [Refresh] button.

| Recent Activit | ty                                                               | Refresh         | Clear Filters |
|----------------|------------------------------------------------------------------|-----------------|---------------|
| Start date     | End date                                                         |                 |               |
| ×              | @KDQPJ                                                           |                 |               |
| Include pa     | st project contributors in your search                           |                 |               |
|                | linked GitHub repo /manual2 to マニュアル作成用プロ                        | ジェクト<br>2021-05 | -25 04:03 PM  |
|                | authorized the GitHub addon for マニュアル作成用プロジェクト                   | 2021-05         | -25 04:00 PM  |
|                | added addon GitHub to マニュアル作成用プロジェクト                             | 2021-05         | -25 03:45 PM  |
| ロジェクト          | moved Sample.pdf in NII Storage to user manual/Sample.pdf in NII | Storage in マニュ  | アル作成用プ        |
| DYTAL          |                                                                  | 2021-05         | -25 03:09 PM  |
|                | added file rd-name.pdf to NII Storage in マニュアル作成用プロジェク           | クト<br>2021-05   | -25 03:04 PM  |
|                | added file Sample.pdf to NII Storage in マニュアル作成用プロジェク            | ۲ト<br>2021-05   | -25 03:04 PM  |
|                | < 1 2 3 4 12 >                                                   |                 |               |
| Download as    | file                                                             |                 | Developed     |

| Opening NodeLogs_7m4vn_1632879043279.json                      |                                   |        |  |  |  |
|----------------------------------------------------------------|-----------------------------------|--------|--|--|--|
| You have chosen t                                              | o open:                           |        |  |  |  |
| 🖺 NodeLogs_7m4vn_1632879043279.json                            |                                   |        |  |  |  |
| which is: Jav                                                  | aScript Object Notation (1.0 KB)  |        |  |  |  |
| from: data:                                                    |                                   |        |  |  |  |
|                                                                |                                   |        |  |  |  |
| What should Firefox do with this file?                         |                                   |        |  |  |  |
| O Open with                                                    | Applications¥sakura.exe (default) | ~      |  |  |  |
|                                                                |                                   |        |  |  |  |
| Do this <u>a</u> utomatically for files like this from now on. |                                   |        |  |  |  |
|                                                                |                                   |        |  |  |  |
|                                                                | ОК                                | Cancel |  |  |  |

The log file will be outputted in json format.